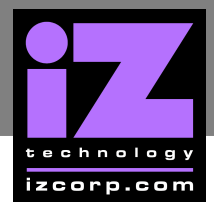

## ASUS P5KPL IPC MOTHERBOARD CMOS SETUP -

Immediately after the memory test, press **DELETE** to enter **CMOS SETUP**. (This must be done on a PC keyboard connected on the back of the RADAR or **CYCLE** on KC24).

Use the left arrow key and select EXIT on the far right. Choose LOAD SETUP DEFAULTS and press ENTER, then, press ENTER again on OK.

| Main                        | Advanced                                    | BIO<br>Power | S SETUP U<br>Boot | UTILITY<br>Tools | Exit |
|-----------------------------|---------------------------------------------|--------------|-------------------|------------------|------|
| Exit O                      | ptions                                      |              |                   |                  |      |
| Exit &<br>Exit &<br>Discard | Save Changes<br>Discard Charge<br>d Changes | es           |                   |                  |      |
| Load setup Defaults         |                                             |              |                   |                  |      |

2 Use the right arrow key and select MAIN and make the following changes:

Change SYSTEM TIME (MM:DD:YY) to current time

Change SYSTEM DATE (HH:MM:SS) to current date

| <b>Main</b> Advar<br>Exit                                                                                                    | nced Power       | OS SETUP U<br>Boot                                                                                         | TILITY<br>Tools |  |
|----------------------------------------------------------------------------------------------------|------------------|----------------------------------------------------------------------------------------------------|-----------------|--|
| System time<br>System Date                                                                                                    |                  | [12:56:38]<br>[Tue 01/01/2(                                                                                | )10]            |  |
| <ul> <li>Primary IDE Ma</li> <li>Primary IDE Slation</li> <li>SATA 1</li> <li>SATA 2</li> <li>SATA 3</li> <li>SATA 4</li> </ul> | aster :<br>ave : | [InnoDisk Corp.]<br>[Not Detected]<br>[Not Detected]<br>[Not Detected]<br>[Not Detected]<br>[Not Detected] |                 |  |
| > Storage Configuration                                                                                                    |                  |                                                                                                    |                 |  |
| >System Informa                                                                                                    |                  |                                                                                                    |                 |  |

Use the down arrow key and select **STORAGE CONFIGURATION**, then press **ENTER** 

Set ADA/IDE CONFIGURATION TO to ENHANCED

Set ENHANCED MODE SUPPORT to S-ATA+P-ATA

Press ESC to exit.

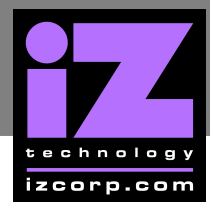

# 3 Use the right arrow key and select ADVANCED, choose USB CONFIGURATION and press ENTER

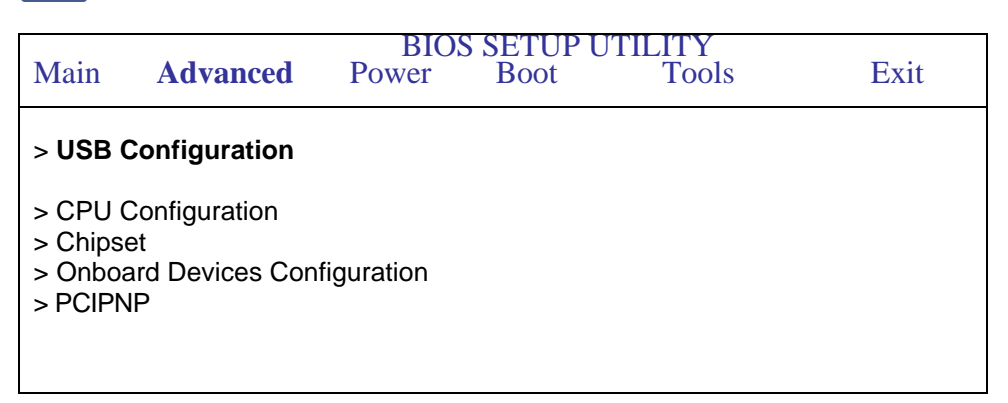

Make the following changes:

### Set LEGACY USB SUPPORT to ENABLED

#### Set USB 2.0 CONTROLLER MODE to FULL SPEED

| USB Configuration       |                  |
|-------------------------|------------------|
| USB Functions           | [Enabled]        |
| USB 2.0 Controller      | [Enabled]        |
| Legacy USB support      | <b>[Enabled]</b> |
| USB 2.0 Controller Mode | [Full Speed]     |

Press ESC to exit.

Select CHIPSET and press ENTER

|              |              |              | BIOS SETUP UTILITY |               |  |  |  |  |
|--------------|--------------|--------------|--------------------|---------------|--|--|--|--|
| l Power      | Boot         | Tools        | Exit               |               |  |  |  |  |
|              |              |              |                    |               |  |  |  |  |
| onfiguration |              |              |                    |               |  |  |  |  |
|              | onfiguration | onfiguration | onfiguration       | configuration |  |  |  |  |

# **iz support technical memo**

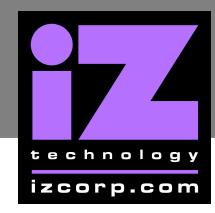

Select **NORTH BRIDGE CONFIGURATION**, press **ENTER** and make the following changes:

## Set INITIATE GRAPHICS ADAPTER to PEG / PCI

## Set INTERNAL GRAPHICS MODE to DISABLE

| Advanced Chipset Setting   | North Bridge Chipset Configuration     |
|----------------------------|----------------------------------------|
| North Bridge Configuration | Initiate Graphics Adapter [PEG / PCI ] |
| South Bridge Configuration | Internal Graphics Mode [Disable]       |

## Press **ESC** to exit.

Select **SOUTH BRIDGE CONFIGURATION**, press **ENTER** and make the following changes:

## Set AUDIO CONTROLLER to DISABLE

| Advanced Chipset Setting                              | South Bridge Chipset Configuration |
|-------------------------------------------------------|------------------------------------|
| North Bridge Configuration South Bridge Configuration | Audio Controller [Disable]         |

Press **ESC** twice to exit.

Select ONBOARD DEVICES CONFIGURATION, press ENTER.

|                                                                                                  |          | BIOS  | SETUPI | JTILITY |      |  |
|--------------------------------------------------------------------------------------------------|----------|-------|--------|---------|------|--|
| Main                                                                                             | Advanced | Power | Boot   | Tools   | Exit |  |
| <ul> <li>&gt; USB Configuration</li> <li>&gt; CPU Configuration</li> <li>&gt; Chipset</li> </ul> |          |       |        |         |      |  |
| <ul> <li>&gt; Onboard Devices Configuration</li> <li>&gt; PCIPNP</li> </ul>                      |          |       |        |         |      |  |

Make the following change:

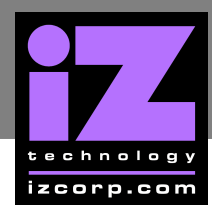

## Set ONBOARD LAN to DISABLED

| Configure Win 83627 DHG-A Super IO Chipset       |                                |  |  |
|--------------------------------------------------|--------------------------------|--|--|
| Onboard Lan                                      | [ Disabled ]                   |  |  |
| Serial Port1 Address 1<br>Serial Port1 Address 2 | [ 3F8 /IRQ4 ]<br>[ 2F8 /IRQ3 ] |  |  |

Press ESC to exit.

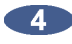

Use the right arrow key and select POWER, choose APM CONFIGURATION and press ENTER

|                                 |                              | BIOS  | SETUP UTI                               | LITY  |      |
|---------------------------------|------------------------------|-------|-----------------------------------------|-------|------|
| Main                            | Advanced                     | Power | Boot                                    | Tools | Exit |
| Suspend<br>ACPI 2.0<br>ACPI API | Mode<br>Support<br>C Support |       | [ AUTO ]<br>[ Disabled ]<br>[ Enabled ] |       |      |
| > APM Co<br>> Hardwa            | onfiguration<br>are Monitor  |       |                                         |       |      |

Make the following change:

Set RESTORE ON AC POWER LOSS to LAST STATED

| APM Configuration        |                 |  |
|--------------------------|-----------------|--|
| Restore on AC Power Loss | [ Last stated ] |  |

Press ESC to exit.

Select HARDWARE MONITOR, press ENTER and make the following changes: Set CPU Q-FAN to ENABLE

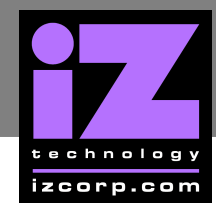

Set CPU FAN PROFILE to OPTIMAL

Set CHASSIS Q-FAN CONTROL to ENABLE

Set CHASSIS FAN PROFILE to OPTIMAL

| Hardware Monitor      |            |
|-----------------------|------------|
| CPU Q-Fan             | [ Enable ] |
| CPU Fan Profile       | [Optimal]  |
| Chassis Q-Fan Control | [ Enable ] |
| Chassis Fan Profile   | [Optimal]  |

Press ESC to exit.

|          | 5 |   |
|----------|---|---|
|          | J |   |
| <u> </u> | - | _ |

5 Use the right arrow key and select BOOT, choose BOOT DEVICE PRIORITY and press ENTER

| Main                                                                        | Advanced | BIO<br>Power | S SETUP U<br>Boot | JTILITY<br>Tools | Exit |  |  |  |
|-----------------------------------------------------------------------------|----------|--------------|-------------------|------------------|------|--|--|--|
| Boot Settings                                                               |          |              |                   |                  |      |  |  |  |
| > Boot Device Priority                                                      |          |              |                   |                  |      |  |  |  |
| <ul> <li>&gt; Boot Settings Configuration</li> <li>&gt; Security</li> </ul> |          |              |                   |                  |      |  |  |  |
|                                                                             |          |              |                   |                  |      |  |  |  |

Make the following changes:

Set 1<sup>ST</sup> BOOT DEVICE to HDD

Set 2<sup>ND</sup> BOOT DEVICE to CDROM

Set 3<sup>RD</sup> BOOT DEVICE to DISABLE

| Boot Device Priority                                                                      |                                     |  |  |  |
|-------------------------------------------------------------------------------------------|-------------------------------------|--|--|--|
| 1 <sup>ST</sup> Boot Device<br>2 <sup>nd</sup> Boot Device<br>3 <sup>rd</sup> Boot Device | [ HDD ]<br>[ CDROM ]<br>[ Disable ] |  |  |  |

Press ESC to exit.

Select BOOT SETTINGS CONFIGURATION and press ENTER

| BIOS SETUP UTILITY |          |       |      |       |      |
|--------------------|----------|-------|------|-------|------|
| Main               | Advanced | Power | Boot | Tools | Exit |

# **iz support technical memo**

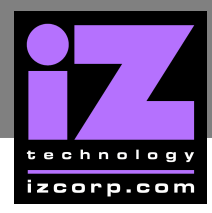

## **Boot Settings**

- > Boot Device Priority
- > Boot Settings Configuration
- > Security

Make the following change:

## Set FULL SCREEN LOGO to DISABLE

| Boot Settings Configuration |           |  |  |  |
|-----------------------------|-----------|--|--|--|
|                             |           |  |  |  |
| Full Screen Logo            | [Disable] |  |  |  |

Press **ESC** to exit.

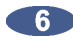

**(6)** Use the right arrow key and select **EXIT**, choose **EXIT** & **SAVE** CHANGES, press **ENTER** and then press **ENTER** again to confirm.

END of CMOS setup for ASUS P5KPL IPC motherboard.